## 図書館にない本は購入リクエストできます!

「図書館に読みたかった本がない」「あるけど研究室貸出しかない」など困った経験はありませんか?大学で読む本は高いと1万円を超えることもあり、図書館にない本を全部自分で買っていたらお金がいくらあっても足りません。

そんな時は、図書の購入リクエストができます!

ここでは、リクエストの手順を紹介します.

My Library にログイン

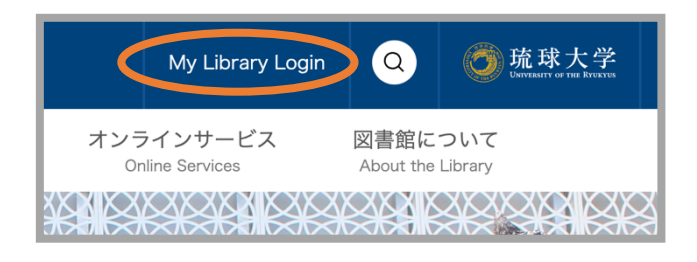

図書館の HP を開くと、右上に「My Library Login」があるのでクリックし、My Library にログインします.

②「学生用図書の購入リクエストについて」を 確認する.

| 琉球大学附属図書館<br>University of the Ryukyus Library                                                            | 貸出状況確認・延長 | 学生用図書購入リクエスト | 他機関から |  |  |
|----------------------------------------------------------------------------------------------------|-----------|--------------|-------|--|--|
| My Library                                                                                                |           |              |       |  |  |
| 図書館からのお知らせ                                                                                                |           |              | _     |  |  |
| 10/06 <u>110/24開催</u> ] セミナー「先輩に聴く!早期就活のすすめ」のYouTube配信URLはこちらから<br>0001 後期のテーニング・サポートデスクは 0月27日(小)とりスタート! |           |              |       |  |  |
| 0%01後期の10000000000000000000000000000000000                                                                |           |              |       |  |  |
| あなたへお知らせ                                                                                                  |           |              |       |  |  |

My Library にログインすると、「図書館から のお知らせ」にある「学生用図書購入リクエス トについて」から、購入できる図書の条件やリ クエスト後の流れを確認できます。 必ず初めにチェックしましょう。

③「学生用図書購入リクエスト」

| Home 貸出状況確認・延く 学生用図書購入リクエスト 他機関から資料を取り寄せ |
|------------------------------------------|
| クエスト                                     |
|                                          |
| <u>۸</u> ۲                               |
| f規依頼」ボタンをクリックして下さい。                      |
| 新規依賴                                     |
| スト状況・履歴確認                                |

チェックを終えたら、サイトの上部中央に「学 生用図書購入リクエスト」とあるのでクリック し、次のページの中央にある「新規依頼」をク リックします.

## ④ 必要事項を入力

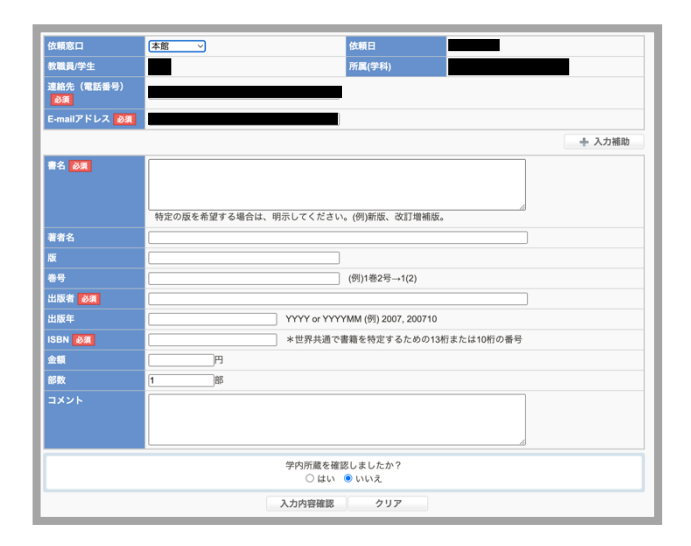

次のページに進むと、購入依頼をする本に関し ての必要事項を入力する画面が表示されるの で、正確に入力します。

<mark>入力を終えたら,リクエストした本が琉大図書</mark> 館にないか,もう一度チェックしましょう.

チェックを終えたら、下にある「入力内容確 認」をクリックし次に進みます。

リクエスト完了まであと一歩です!

## ⑤ 入力内容の確認

| 学生用図書購入リクエスト新規依頼確認   |               |                |  |  |
|----------------------|---------------|----------------|--|--|
| 以下の内容で登録しますか?        |               |                |  |  |
| 4.15.17              | 10.00         | <b>法接口</b>     |  |  |
| 的第三人称                | *m            |                |  |  |
| 秋朝興/子王<br>油線作 (帯転委員) |               | 17(185(-2-174) |  |  |
| 2年期175 (単語2番号)<br>創業 |               |                |  |  |
| E-mailアドレス 💩 🕅       |               |                |  |  |
| 書名 必須                | test          |                |  |  |
| 著者名                  |               |                |  |  |
| 版                    |               |                |  |  |
| 卷号                   |               |                |  |  |
| 出版者 🕹 🤉              | test          |                |  |  |
| 出版年                  |               |                |  |  |
| ISBN 🛃               | 9780198566946 |                |  |  |
| 金額                   |               |                |  |  |
| 部数                   | 1部            |                |  |  |
| コメント                 |               |                |  |  |
| 依頼を行なう               |               |                |  |  |

最後にもう一度入力事項にミスがないかを確認 し、ミスがなければ下の「依頼を行なう」をク リックしてリクエスト完了です.

## ⑥リクエスト状況の確認

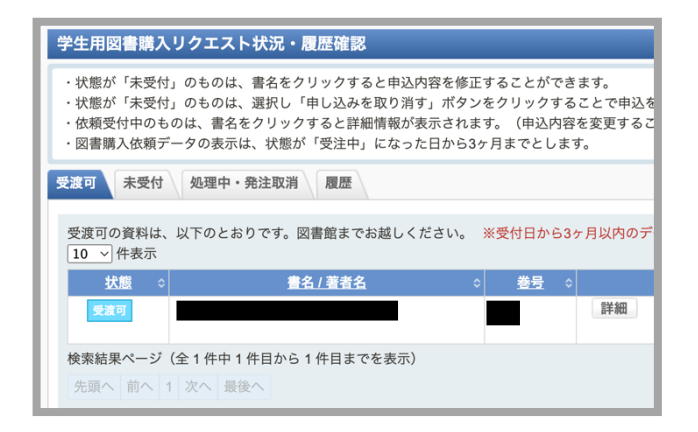

リクエストの状況は, 「学生用図書購入リクエ スト」のページで確認できます.

「状態」の欄に「処理中」「受注中」「受渡 可」などが表示されます.

理工学研究科数学系 M1